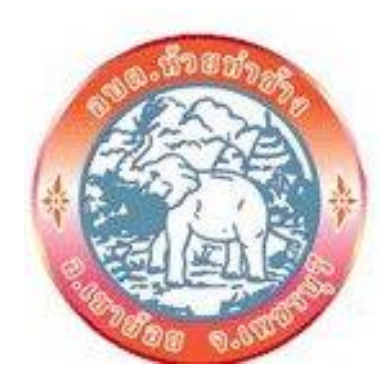

# วิธีการใช้งาน ระบบการให้บริการผ่านช่องทางออนไลน์ E - Service

หน่วยงาน องค์การบริหารส่วนตำบลห้วยท่าช้าง อำเภอเขาย้อย จังหวัดเพชรบุรี

### วิธีการใช้งานระบบ E-Service

## องค์การบริหารส่วนตำบลห้วยท่าช้าง อำเภอเขาย้อย จังหวัดเพชรบุรี

# <u>ขั้นตอนการเข้าสู่ระบบ</u>

๑. เข้าสู่เว็บไซต์องค์การบริหารส่วนตำบลห้วยท่าช้าง http://www.huaythachang.go.th/site/

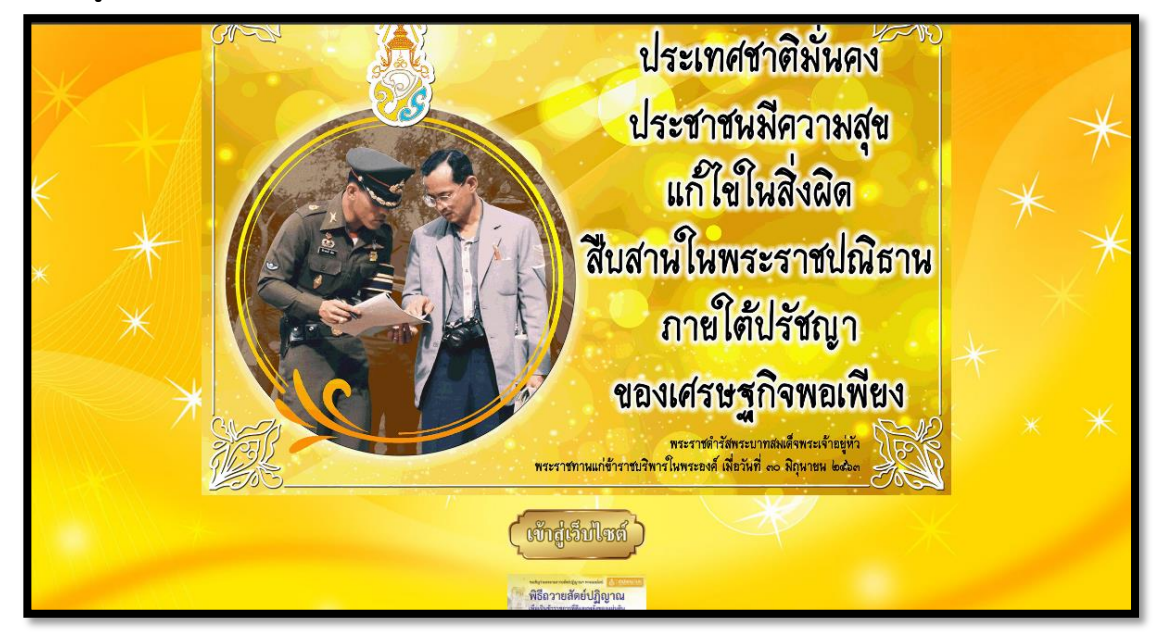

#### (หน้าแรกของเว็บไซต์ องค์การบริหารส่วนตำบลห้วยท่าช้าง)

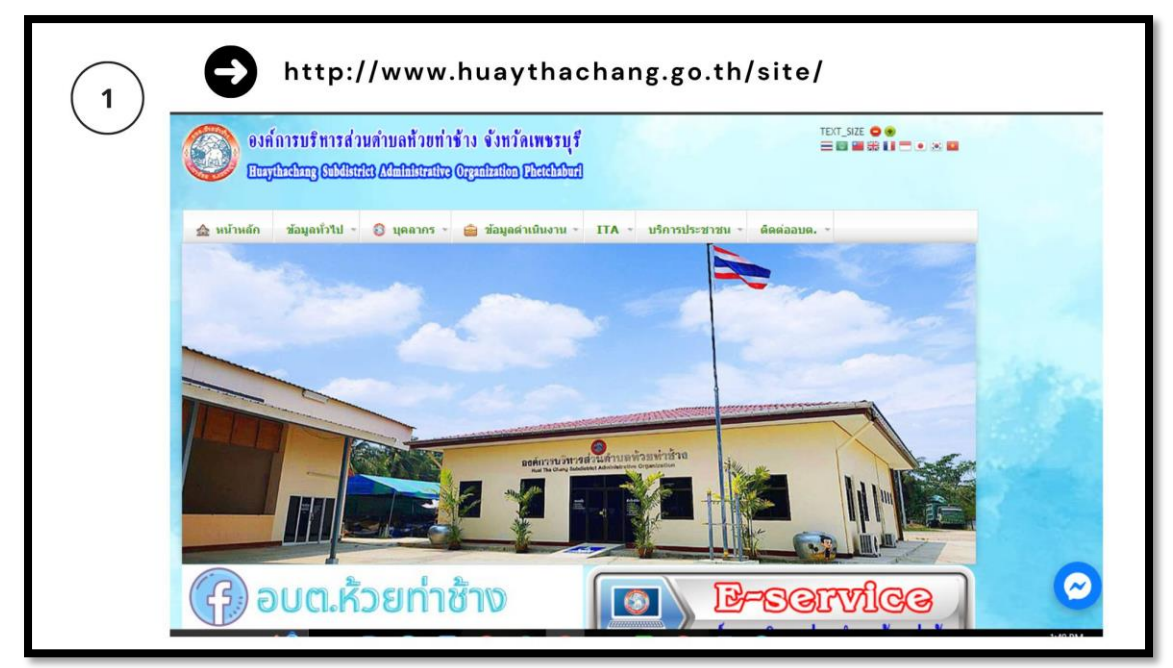

(หน้าหลักของเว็บไซต์ องค์การบริหารส่วนตำบลห้วยท่าช้าง)

- ๒. นำลูกศรชี้ที่คอลัมน์ "<u>บริการประชาชน</u>" จากแถบด้านบนของเว็บไซต์เพื่อแสดงหัวข้อ
- ๓. เลือกหัวข้อ E-Service

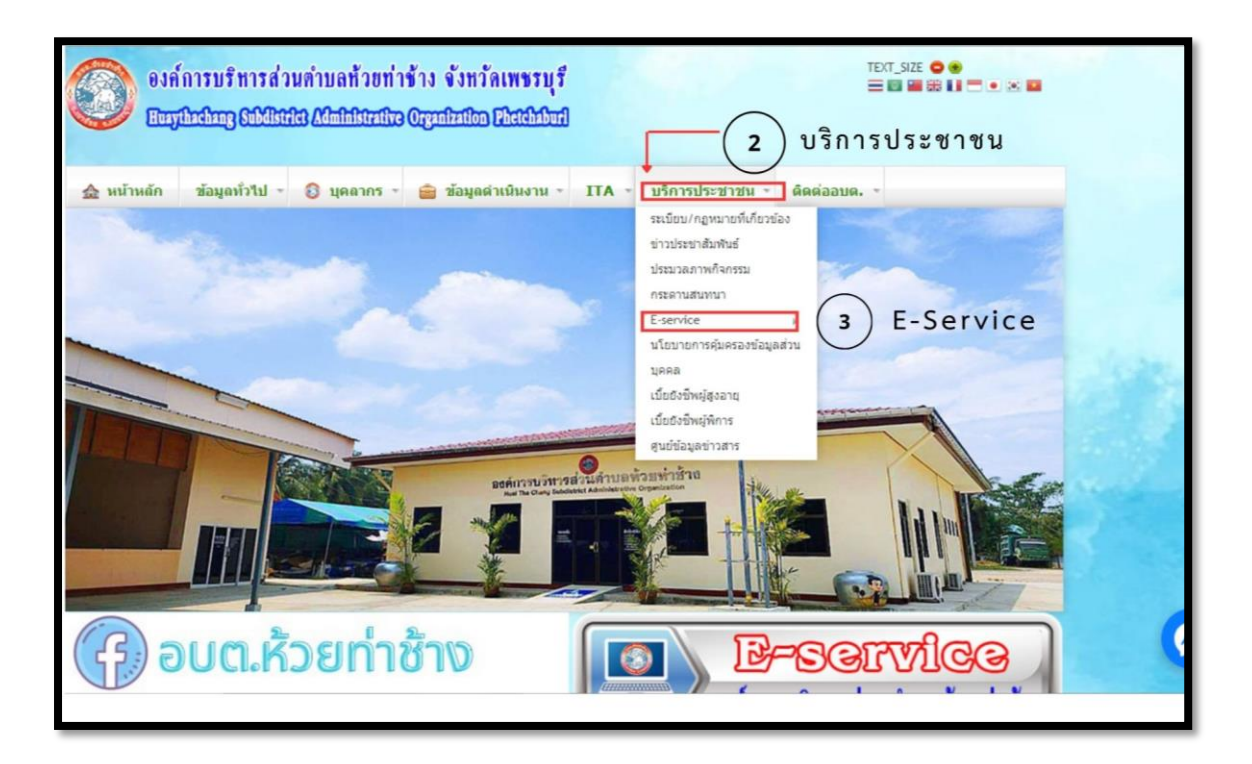

- ๔. เลือกหัวข้อเพื่อกรอกข้อมูล ประกอบไปด้วย
  - แบบคำร้องทั่วไปออนไลน์
  - แบบคำร้องขอข้อมูลข่าวสาร
  - แบบสำรวจความพึงพอใจ

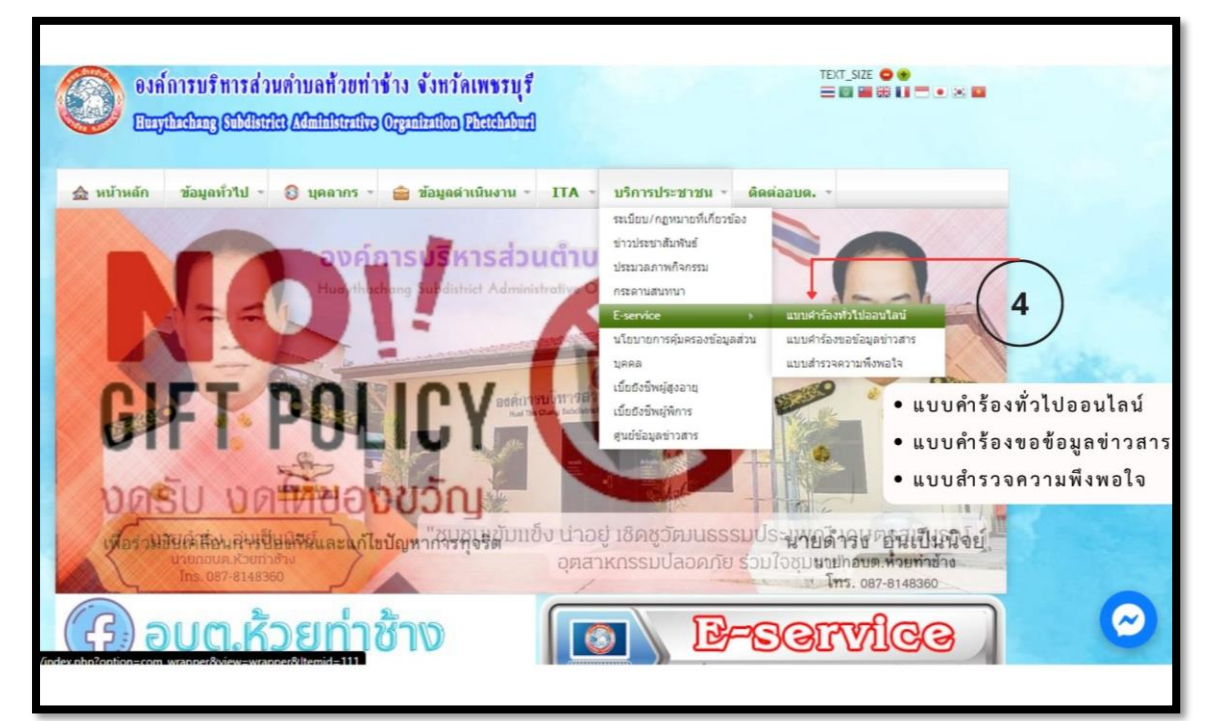

๕. ตัวอย่างแบบคำร้อง

๑) แบบคำร้องทั่วไปออนไลน์

| E-service ยื่นแบบฟอร์มออนไลน์ องค์การ<br>บริหารส่วนตำบลห้วยท่าช้าง |
|--------------------------------------------------------------------|
| shouto2001mashi@gmail.com สลับบัญชี 🖉<br>ไม่ใช้ร่วมกัน             |
| * ระบุว่าเป็นคำถามที่จำเป็น                                        |
| วันที่*<br>รันดี<br>mm/dd/yyyy □                                   |
| ชื่อ-สกุล *<br>คำตอบของคุณ                                         |
| อีเมล *<br>คำตอบของคุณ                                             |
| ที่อยู่ *<br>คำตอบของคุณ                                           |
| หมายเลขโทรศัพท์<br>คำตอบของคุณ                                     |
| ขอยื่นศำร้องต่อองค์การบริหารส่วนตำบล ดังต่อไปนี้ *                 |

(ตัวอย่างแบบฟอร์มคำร้องขอออนไลน์)

| - |                                                                                                    |  |
|---|----------------------------------------------------------------------------------------------------|--|
|   | บริการขอรับข้อมูลข่าวสาร อบต.ห้วยท่าช้าง<br>ระบบให้บริการขอรับข้อมูลข่าวสาร ผ่านระบบออนไลน์ E-service |  |
|   | shouto2001mashi@gmail.com สลับบัญบี 🔗<br>โช่งในโช้ร่วมกัน                                             |  |
|   | * ระบุว่าเป็นคำถามที่จำเป็น                                                                           |  |
|   | ด้วยข้าพเจ้า *<br>นาย<br>นาง<br>นางสาว<br>อันๆ:                                                       |  |
|   | ขึ้อ-นามสกุล *<br>คำตอบของคุณ                                                                         |  |
|   | มีชื่อที่อยู่ในทะเบียนบ้านเลขที่ *<br>(โปรดระมุ ที่อยู่ของท่าน)<br>คำตอบของคุณ                        |  |
|   | หมายเลขบัตรประจำตัวประชาชน *<br>คำตอบของคุณ                                                           |  |
|   | ท่านสามารถขอเอกสารได้โดยผ่านช่องทางนี้ *<br>(กรอกรายละเอียดการขอเอกสาร Online )                       |  |

(ตัวอย่างแบบฟอร์มคำร้องขอข้อมูลข่าวสาร)

| แบบสอบถามความพึงพอใจของประชาชนใน                                                                           |
|----------------------------------------------------------------------------------------------------|
| การให้บริการขององค์การบริหารส่วนตำบล                                                                       |
| ห้วยท่าช้าง                                                                                                |
| ข้อขี้แจง ครุณาทำเครื่องหมาย / ในข้อที่ตรงกับความเป็นจริงและในช่องที่ตรงกับความคิดเห็นของ<br>ท่านมากที่สุด |
| shouto2001mashi@gmail.com สลับบัญชี                                                                        |
| 😋 ไม่ไปร่วมกัน                                                                                             |
| * ระบุว่าเป็นค่าถามที่จำเป็น                                                                               |
| ดอนที่ 1 ข้อมูลทั่วไปของผู้ตอบแบบสอบถาม                                                                    |
| เพศ *                                                                                                    |
| ] ขาย                                                                                                    |
| หญิง                                                                                                    |
| ] ไม่ต้องการระบุ                                                                                           |
|                                                                                                    |
| อายุ ำ                                                                                                    |
| ่ ต่ำคว่า 20 ปี                                                                                            |
| อายุ 20-40ปี                                                                                               |
| arg 41-601                                                                                                 |
| _] อายุ 60 ปีขึ้นไป                                                                                        |
| ตอนที่ 2 ความพึงพอใจต่อการให้บริการ                                                                        |
| โปรดเลือกด้านที่ท่านขอรับบริการ *                                                                          |
| การขอข้อมูลข่าวสารทางราชการ                                                                                |
| 🔿 การขึ้นเรื่องร้องทอข์ ร้องเรียน                                                                          |

(ตัวอย่างแบบฟอร์มของแบบสำรวจความพึงพอใจ)

### <u>คำแนะนำการใช้ระบบบริการออนไลน์ E-service</u>

๑.โปรดกรอกแบบฟอร์มให้ครบถ้วนเพื่อสะดวกในการติดต่อกลับ

๒.โปรดใช้ถ้อยคำสุภาพ และตรวจสอบความเรียบร้อยก่อนส่งข้อมูล

๓.โปรดกรอกข้อมู<sup>่</sup>ลในช่องที่มีเครื่องหมาย "\*" กำกับให้ครบถ้วน

๔.หากสงสัย หรือต้องการสอบถามข้อมูลเพิ่มเติม โปรดติดต่อ องค์การบริหารส่วนตำบลห้วยท่าช้าง

<sup>g-mail</sup> huaythachang2010@gmail.com

http://www.huaythachang.go.th